## INSTRUKCJA DLA UCZESTNIKÓW ORAZ NAUCZYCIELI – EGZAMINATORÓW OLIMPIADY JĘZYKA ANGIELSKIEGO – ETAP I, CZĘŚĆ II

Każdy uczeń musi otrzymać tylko i wyłącznie swój login i hasło. Przekazanie uczniom pełnej listy loginów i haseł, przekazanie uczniowi innego loginu i hasła niż jego, zamienianie się loginami i hasłami jest równoznaczne z dyskwalifikacją całej szkoły bez możliwości odwołania. Loginy i hasła są dostępne dla nauczyciela rejestrującego na panelu.

Uczniowie rozwiązują test na platformie e-learningowej. Każdy uczeń otrzyma losowo wybrane kilka pytań na łączną sumę 45 punktów. Na ich rozwiązanie przeznaczone będzie 45 minut. Uczeń będzie widział ubiegający czas.

Do części II etapu I przechodzą tylko osoby zakwalifikowane. Test rozwiązywany jest zgodnie z terminarzem dostępnym na www.oja.wsjo.pl

Na platformie uczeń może rozpocząć rozwiązywanie testu o dowolnej godzinie, w wyznaczonym przez nauczyciela terminie mieszcząc się w ramach czasowych ZGODNYCH Z TERMINARZEM. Uczniowie z jednej szkoły nie muszą rozwiązywać testu w jednym czasie – nauczyciel może zorganizować kilka terminów dla swoich wszystkich uczniów.

Termin Olimpiady Języka Angielskiego nie będzie przedłużany.

Platforma zamknie się automatycznie o godzinie zgodnej z terminarzem, więc trzeba mieć na uwadze, aby uczeń odpowiednio wcześniej wykonał test.

Prosimy także, aby uczniowie nie zostawiali rozwiązywania testu na ostatnie dni. Do testu uczeń ma tylko jedno podejście. W tym etapie nie ma pytań z odsłuchu.

Uczniowie rozwiązują test na komputerach stacjonarnych lub laptopach z systemem operacyjnym WINDOWS, Linux, MacOS. Uczniowie NIE mogą rozwiązywać testu na telefonach, tabletach itp.

Nie wolno używać opcji kopiuj-wklej ani opcji wstecz, gdyż automatycznie test będzie oznaczony próbą oszustwa. W przypadku problemów technicznych nauczyciele mogą kontaktować się z Administratorem mailowo lub telefonicznie.

- Proszę o dokładne przeczytanie instrukcji.
- Na rozwiązanie testu przewidziano 45 minut.
- Do testu można podejść tylko jeden raz.
- Test należy rozwiązać w terminie
- Proszę nie korzystać z opcji WSTECZ!
- Proszę nie korzystać z opcji KOPIUJ-WKLEJ!

• Wpisz dokładnie cały adres i wejdź na stronę **https://olimpiada.oja.wsjo.pl/** (proszę uważnie wpisać CAŁY adres strony)

• Kliknij "zaloguj się" (w prawym górnym rogu).

• W miejscu na nazwę użytkownika i hasło wpisz dane, które otrzymałeś od nauczyciela. Po chwili ukaże się strona z nazwą kursu – Olimpiada Języka Angielskiego - ETAP I CZĘŚĆ II

• Kliknij w nazwę kursu znajdująca się pod napisem "MOJE KURSY

- Kolejno kliknij "Spróbuj teraz rozwiązać quiz". System poinformuje o limicie czasowym na rozwiązanie testu (45 minut). OD TEGO MOMENTU ZACZYNA SIĘ LICZYĆ CZAS.
- Jeżeli uczeń nie zmieści się w czasie, test nie zostanie zapisany, a szansa na jego rozwiązanie przepadnie.
- System poinformuje nas: "Ten quiz ma limit czasowy i jest ograniczony do 1 podejścia. Chcesz kontynuować?" PROSZĘ KLIKNĄĆ TAK.
- Rozwiąż test.
- Aby przejść do następnego pytania kliknij "Następne". Po lewej stronie możesz monitorować upływający czas. Po ostatnim pytaniu otrzymasz informację o zakończeniu oraz o czasie, w jakim rozwiązałeś test.
- Proszę koniecznie kliknąć "ZATWIERDŹ WSZYSTKIE I ZAKOŃCZ". Wyświetli się potwierdzenie "Zakończenie podejścia. Jeżeli zakończysz to podejście, nie będziesz mógł zmienić swoich odpowiedzi.". Po tej czynności test zostanie zapisany, a wynik pojawi się na platformie, gdzie będzie mógł go odczytać Zespół Olimpiady.
- PROSZĘ KLIKNĄĆ TAK.
- Zostaniesz poinformowany o zakończeniu testu.
- Proszę kliknąć WYLOGUJ (w prawym górnym rogu).

Wyniki będą dostępne tylko dla nauczyciela rejestrującego szkołę, NA PANELU DLA NAUCZYCIELI PO ZALOGOWANIU. Zespół oja nie informuje o wynikach drogą telefoniczną ani mailową. Wszelkie aktualne wiadomości oraz informacje znajdują się na stronie www.oja.wsjo.pl